# **Table of Contents**

|                                                      | 2 |
|------------------------------------------------------|---|
| Несколько UIN в Mirand'е                             | 2 |
| Объединение истории для разных протоколов в Mirand'е | 2 |
| Смена пароля в ІСО                                   | 2 |
| Не работает Secure (MD5) login                       | 3 |

ICQ

## Несколько UIN в Mirand'е

Надо сделать копию файла plugin/icq.dll и запустить программу. После этого зайти в настройки и ввести номер и пароль для нового UIN'а.

Для более удобного различения протоколов можно сменить набор иконок для второго экземпляра ICQ - :icq\_hide.rar, "Настройки/Список контактов/Значки/Импорт значков»", выбрав перед этим в списке нужный экземпляр протокола ICQ.

Кроме того можно сменить сортировку контактов - "Настройки/Список контактов/Сортировка списка контактов" выбрать 1st - протокол.

Последние версии Миранды имеют встроенную поддержку нескольких экземпляров для одного протокола. Для этого уже не надо дублировать DLL, для подключения второго номера аськи надо использовать управление аккаунтами (пункт в главном меню).

#### Объединение истории для разных протоколов в Mirand'е

Надо установить плагин mContacts и экспортировать историю каждого контакта первого протокола в отдельный файл. После этого надо импортировать историю из файлов для соответствующих контактов во втором протоколе.

Если надо держать полную историю в обоих протоколах, то после этого надо аналогичным образом скопировать обновлённую историю обратно в контакты первого протокола.

### Смена пароля в ICQ

В Миранде и многих других клиентах нет возможности сменить пароль у ICQ номера. На сайте ICQ.com также найти прямую ссылку на смену номера невозможно. Для того, чтобы сменить пароль, не устанавливая официальный ICQ клиент необходимо выполнить следующие шаги:

- 1. Переходим на страницу авторизации номера ICQ на icq.com.
- 2. Вводим номер и пароль от ICQ номера и жмем кнопку "Войти".
- После входа в систему нужно скопировать ссылку https://www.icq.com/support/change\_password/index.php?uin=\*\*\*\*\* в адресную строку браузера, заменив звёздочки на нужный ICQ номер.
- 4. По ссылке должен открыться интерфейс смены пароля потребуется снова ввести старый пароль.

2/3

## Не работает Secure (MD5) login

**Проблема:** Некоторые номера могут нормально подключаться к сети только со снятой галкой "Secure (MD5) login", что плохо, т.к. снижает уровень безопасности.

**Решение:** Проблема связана с тем, что на ICQ номере установлен пароль, длиннее чем 8 символов или короче, чем 6 символов. Для решения проблемы необходимо сменить пароль на новый.

From: https://kibi.ru/ - **Киби.ru** 

Permanent link: https://kibi.ru/notes/icq

Last update: 2010/02/10 13:55

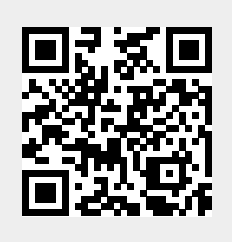

3/3